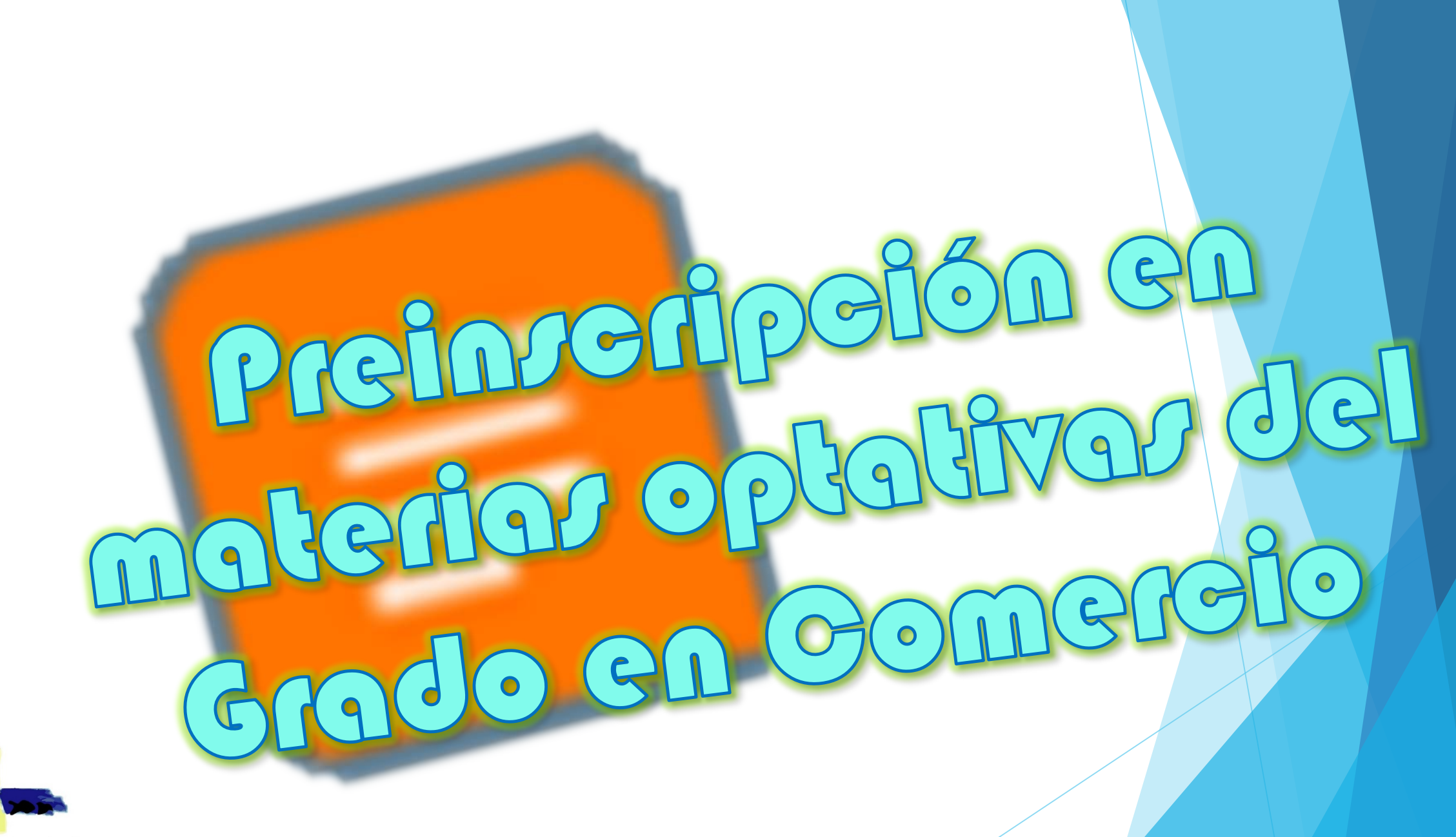

Escola Universitaria de Estudos Empresariais de Vigo

----

## Antes de comenzar, unas aclaraciones importantes:

- 1. No necesitas preinscribirte de materias optativas en las que ya has estado matriculad@ previamente y que no hayas aprobado. Puedes matricularte de ellas de nuevo sin tener que hacer la preinscripción. Sólo debes preinscribirte si quieres cursar otras optativas de las que no has estado matriculad@ anteriormente.
- 2. Si te vas de Erasmus todo el curso que viene NO tienes que hacer esta preinscripción.
- 3. Si te vas de Erasmus sólo un cuatrimestre, SI que debes preinscribirte si quieres cursar optativas en el cuatrimestre que estarás en la Escuela, y lógicamente debes solicitar el nº de créditos adecuado, y, salvo que pretendas presentarte sólo al examen final de las materias optativas, es aconsejable escoger con prioridad las materias del cuatrimestre en el que estarás en la Escuela. Es decir, si te vas de Erasmus en el 1º cuatrimestre, sería aconsejable preinscribirte indicando con preferencias las materias optativas del 2º cuatrimestre, que es cuando estarás de vuelta en la Escuela. Sino no podrías asistir a clase y posiblemente sólo te quedaría la opción de presentarte al examen final (en estos casos es mejor que mires primero la guía docente de las materias).
- 4. <u>En este enlace</u> puedes consultar los detalles del procedimiento que se sigue para asignar las optativas, que esencialmente es por nota media de expediente. Por ello es más difícil obtener plaza en aquellas materias que son más solicitadas, pues requieren una nota media más alta.
- 5. Para cualquier duda al respecto dirígete a la Secretaría de Alumnado de la Escuela, que atiende de 9h a 14h.

Accede a la Secretaría Virtual del Estudiante. Pulsa en el menú "Preinscripción Optativas"

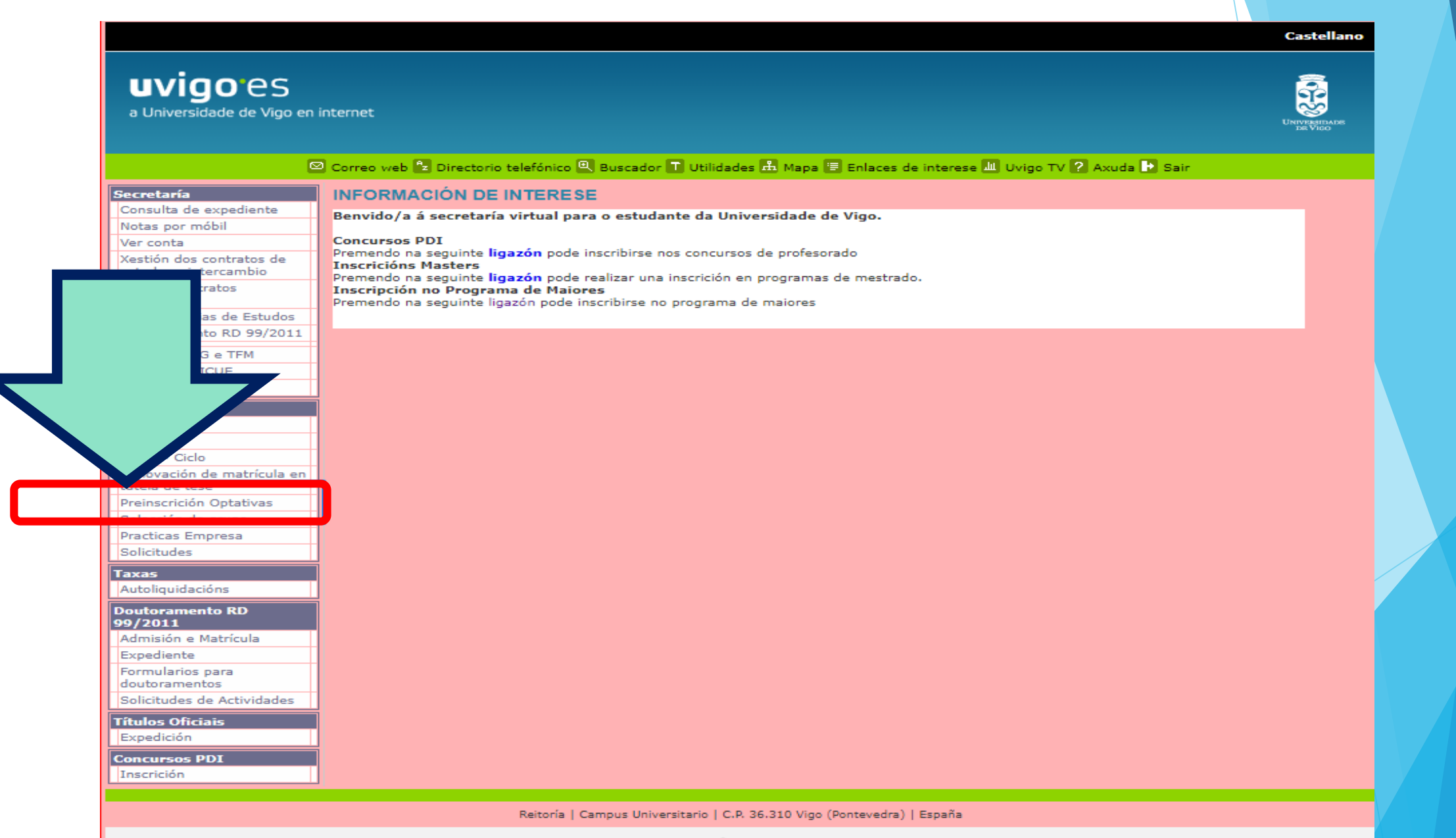

uvigo<sup>.</sup>es

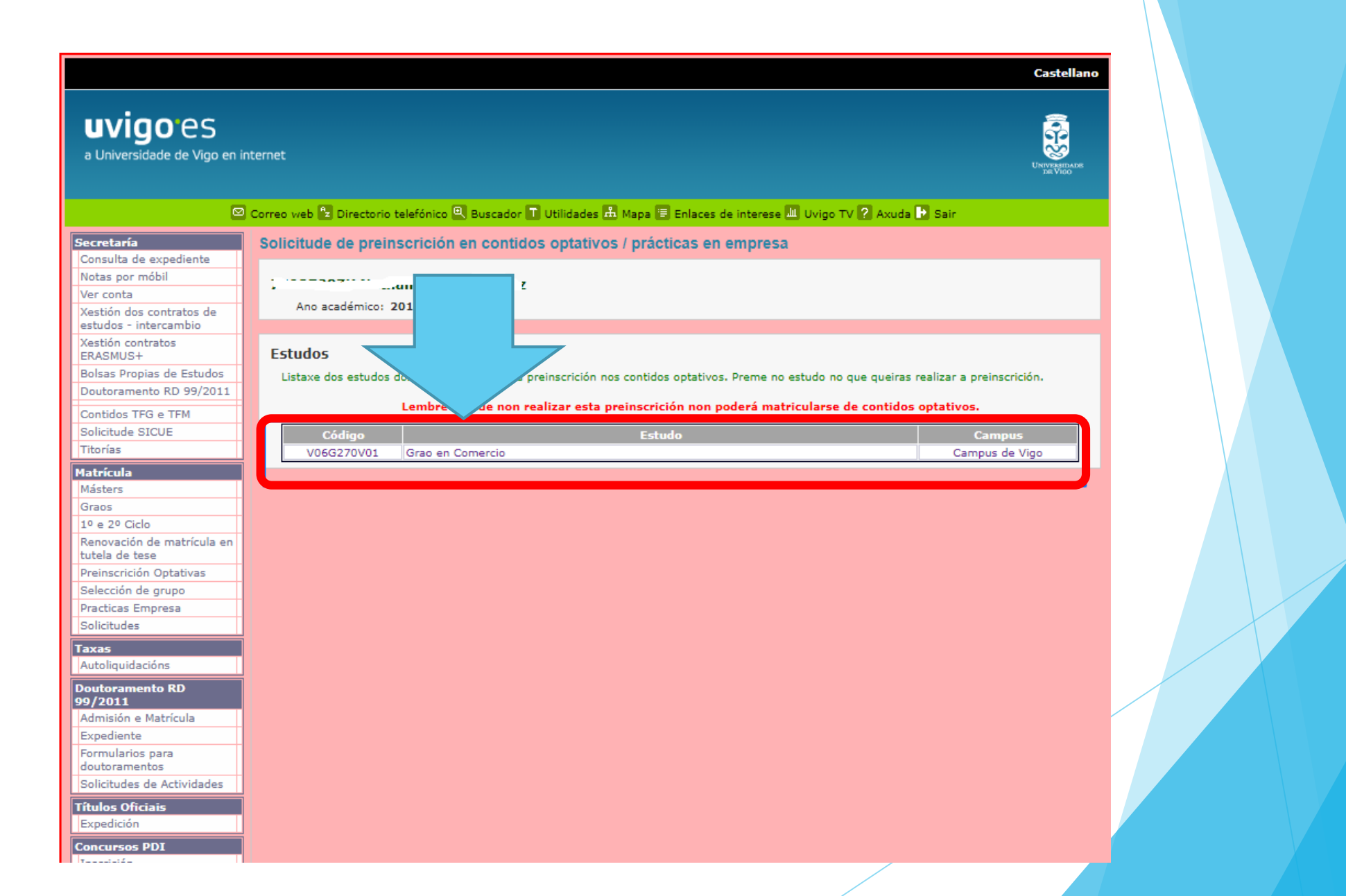

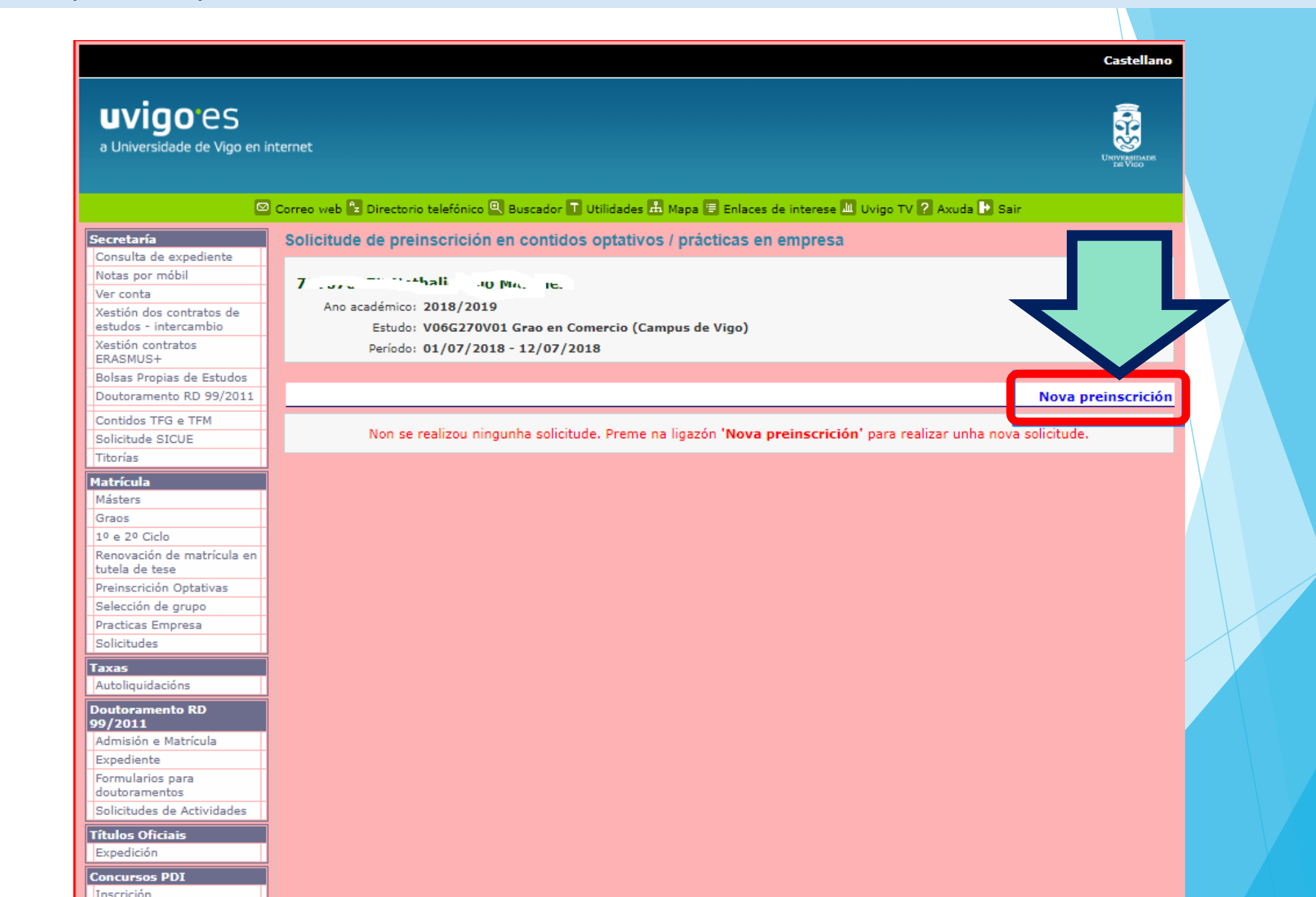

#### Seleccion Contidos

Introduce el número de créditos optativos en los que te quieres inscribir en todo el curso (sumando 1º y 2º cuatrimestre).

Ten en cuenta que cada asignatura tiene 6 créditos.

Por tanto, si te quieres inscribir de 3 materias indicarías:

• 3x6= 18 ECTS

Después indica el orden de preferencia para cada optativa.

Es importante indicar preferencia de **TODAS** las optativas,

independientemente del nº de materias que quieras cursar, para evitar quedarse sin poder cursar todos los créditos deseados. Fíjate también al escoger, en qué cuatrimestre son las materias. Una vez hecho esto, pulsa el botón Seguinte.

solicitude de premiscrición en contidos optativos i practicas en empresa

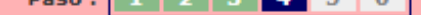

Datos da solicitude

Ano académico: 2018/2019

Estudo: V06G270V01 Grao en Comercio (Campus de Vigo)

### Preferencias

Indique a orde de preferencia entre os contidos optativos que aparecen na listaxe, independemente do número máximo de optivas que desexe cursar.

| Código  | ontido                                                                                                    | ECTS | Pref.      |
|---------|----------------------------------------------------------------------------------------------------|------|------------|
| G270703 | Combinacións de negocios                                                                                                    | 6,0  | 1ª pref. ▼ |
| G270705 | Habilidades persoais, directivas e comerciais                                                                                                    | 6,0  | 3ª pref. ▼ |
| G270706 | Institucións da seguridade social                                                                                                    | 6,0  | 2ª pref. ▼ |
| G270707 | Investigación operativa na empresa comercial                                                                                                    | 6,0  | 4ª pref. ▼ |
| G270708 | Técnicas de investigación social                                                                                                    | 6,0  | 6ª pref. ▼ |
| G270704 | Xestión de la companya de la companya de la compa |      | 5ª pref. ▼ |
| G270806 | Comercio electrónico: Elementos informáticos                                                                                                    | 6,0  | 2ª pref. ▼ |
| 0270004 | contratación mercantil                                                                                                    | 6,0  | 1ª pref. ▼ |
| G270803 | Economía internacional                                                                                                    | 6,0  | 4ª pref. ▼ |
| G270805 | Historia económica e do comercio                                                                                                    | 6,0  | 3ª pref. ▼ |
| G270809 | Idioma para a comunicación internacional: Alemán                                                                                                    | 6,0  | 5ª pref. ▼ |
| G270807 | Idioma para a comunicación internacional: Inglés                                                                                                    | 6,0  | 6ª pref. ▼ |
| G270802 | Investigación de mercados                                                                                                    | 6,0  | 7ª pref. ▼ |

Reitoría | Canpus Universitario | C.P. 36.310 Vigo (Pontevedra) | España

| Revisa todos los datos,<br>comprueba tus<br>preferencias y nº de<br>créditos | uvigo es<br>a Universidade de Vigo en in                                                                                                    | UNIVERSITATION                                                                                                    |                              |  |  |
|------------------------------------------------------------------------------|----------------------------------------------------------------------------------------------------|----------------------------------------------------------------------------------------------------|------------------------------|--|--|
| Ci contos.                                                                   |                                                                                                    | 🖾 Correo web 🔁 Directorio telefónico 🖳 Buscador 🔳 Utilidades 🎰 Mapa \Xi Enlaces de interes 💷 Uvigo TV ? Axuda 🗈 Sair                                                                                                    |                              |  |  |
| Si estas de acuerdo,                                                         | nfirmación                                                                                                    | Solicitude de preinscrición en contidos optativos / prácticas en empre                                                                                                    | a Paso: 1 2 3 4 5 6          |  |  |
| pulsa en <b>Confirmar</b> para<br>continuar.<br>Sino, puedes volver Atrás a  | sta pantalla poderás<br>nfirmar os datos que fuches<br>eccionando nos dife entes<br>sos, unha vez feito e to,<br>eme no botón garda para<br>nfirmar a túa solicitu e. | Ano académico: 2018/2019<br>Estudo: V06G270V01 Grao en Comercio (Campus de Vigo)                                                                                                    |                              |  |  |
| hacer cambios.                                                               |                                                                                                    | Confirmación                                                                                                    |                              |  |  |
|                                                                              |                                                                                                    | Confirme que a súa selección é correcta e prema no botón <b>Confirmar</b>                                                                                                    |                              |  |  |
|                                                                              |                                                                                                    | 1º cuadrimestre:<br>1ª pref.: G270703 Combinacións de negocios<br>2ª pref.: G270706 Institucións da seguridade social<br>3ª pref.: G270705 Habilidades persoais, directivas e comerciais<br>3ª pref.: G270705 Habilidades persoais, directivas e comerciais                                                                                                    | Matricula: 18 créditos ECTS. |  |  |
|                                                                              |                                                                                                    | 4ª pref.: G270707 Investigación operativa na empresa comercial<br>5ª pref.: G270704 Xestión de riscos financeiros e comerciais                                                                                                    |                              |  |  |
|                                                                              |                                                                                                    | 6ª pref.: G270708 Técnicas de investigación social                                                                                                    |                              |  |  |
|                                                                              |                                                                                                    | 2º cuadrimestre:                                                                                                    |                              |  |  |
|                                                                              |                                                                                                    | 1ª pref.: G270804 Contratación mercantil<br>2ª pref.: G270806 Comercio electrónico: Elementos informáticos<br>3ª pref.: G270805 Historia económica e do comercio<br>4ª pref.: G270803 Economía internacional<br>5ª pref.: G270809 Idioma para a comunicación internacional: Alemán<br>6ª pref.: G270807 Idioma para a comunicación internacional: Inglés<br>7ª pref.: G270802 Investigación de mercados | Atrás                        |  |  |
|                                                                              |                                                                                                    |                                                                                                    |                              |  |  |

Castellano

### El proceso de preinscripción está completo!

uvigo es

# **Es IMPORTANTE** imprimir el justificante.

Es la forma de asegurarte que tu solicitud está correctamente registrada. Sin este justificante no podrás reclamar en caso de que por error tu solicitud no sea atendida.

Ē a Universidade de Vigo en internet 🐵 Correo web 🔂 Directorio telefónico 🕮 Buscador 🖥 Utilidades 🚠 Mapa 🔛 Enlaces de Interese 🖽 Unigo TV 🖓 Anuda 🕒 Sair de preinscrición en contidos optativos / prácticas en empresa Consulta de excediente Notas por móbil. scouthe "I i the rea set of the set Var conta-Vestión dos contratos de cadémico: 2018/2019 Ans estudos - intercambio Estudo: (V06G270V01) Grao en Comercio Xestión contratos. Estado: Solicitada ERASMUS+ estado: 2 de xullo de 2018 15:44 Golsas Propias de Estudos Dat Douteramanto RD 99/2011 Periodo: 01/07/2018 - 12/07/2018 Cantidos TFG e TFM Preins rición realizada Solicitude SICUE Tite/class. A súa delicitode pardouse correctamente. Hatricula Mastern. cuadrimestre: Grace Matricula: 18 créditos ECTS. 19 e 29 Ciclo » pref.) G270703 Combinacións de negocios Renovación de matricula en tutela de terre \* pref.: 0270706 institucións da seguridade social Preinscrickin Optativas P pref.: 0270705 Habilidades persoais, directivas e comerciais Selección de grupe Pref.: G270707 Investigación operativa na empresa comercial Practicas Empresa <sup>a</sup> pref.: 0270704 Xestión de riscos financeiros e comerciais Solicitudes \* pref.: G270708 Técnicas de investigación social Taxas cuadrimestre: Autoliguidacióna Doutoramento RD 99/2011 pref.: 0270804 Contratación mercantil Admiside e Matricula Poref, a 0270806 Comercia electrónico: Elementos informáticos Expedients. P pref.: 0270805 Historia económica e do comercio Formularios para P pref.: G270803 Economia internacional doc/teramentee. P prefi: 0270809 Idioma para a comunicación internacional: Alemán Solicitudes de Actividades Pref.: 0270807 Idioma para a comunicación internacional: Inglés **Titulos Oficiais** pref.: 0270802 Investigación de mercados Expedición Voltar **Concursos PDI** Insprickin 🛸 Imprimir xustificante

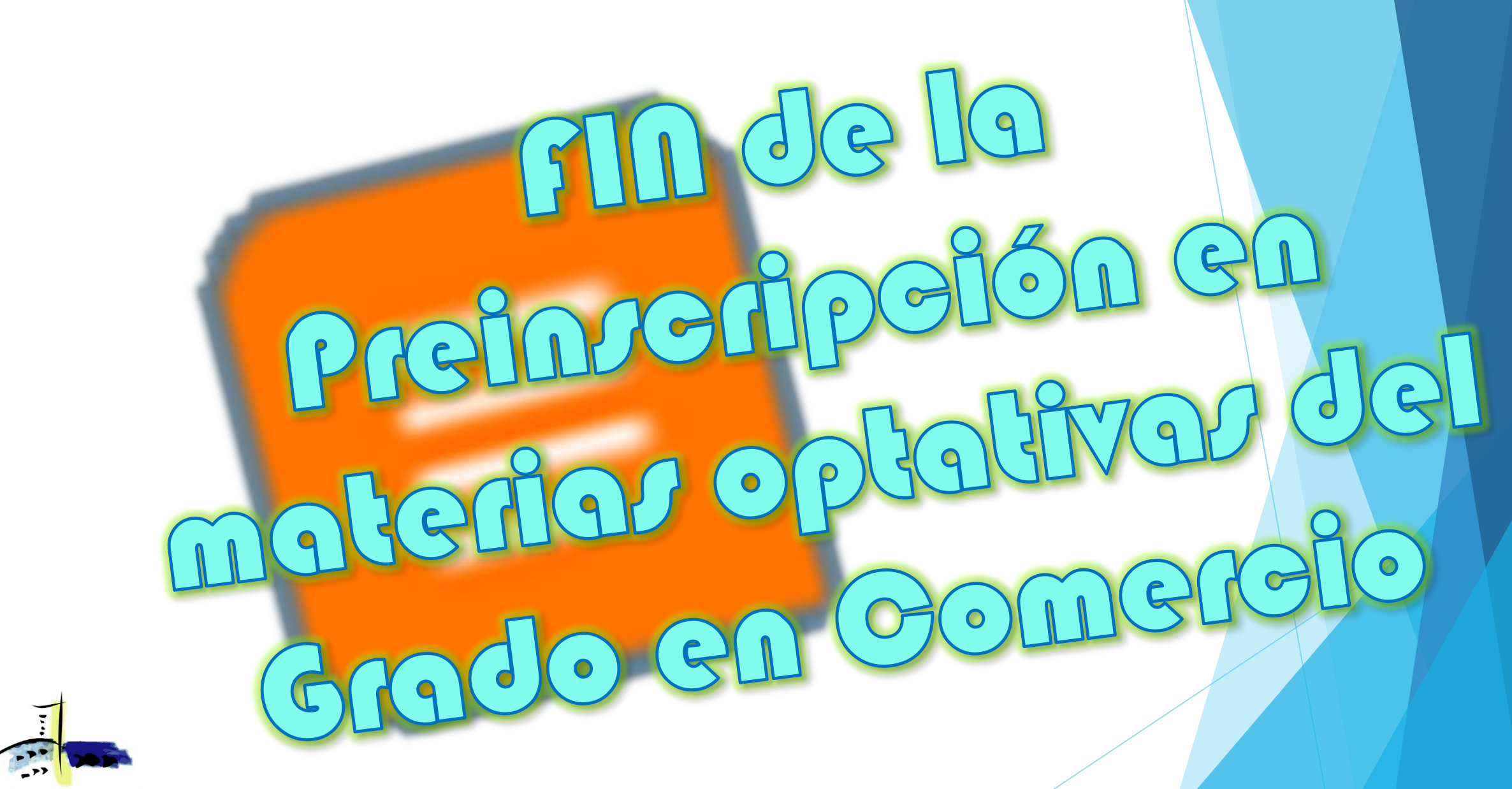

Escola Universitaria de Estudos Empresariais de Vigo